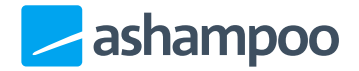

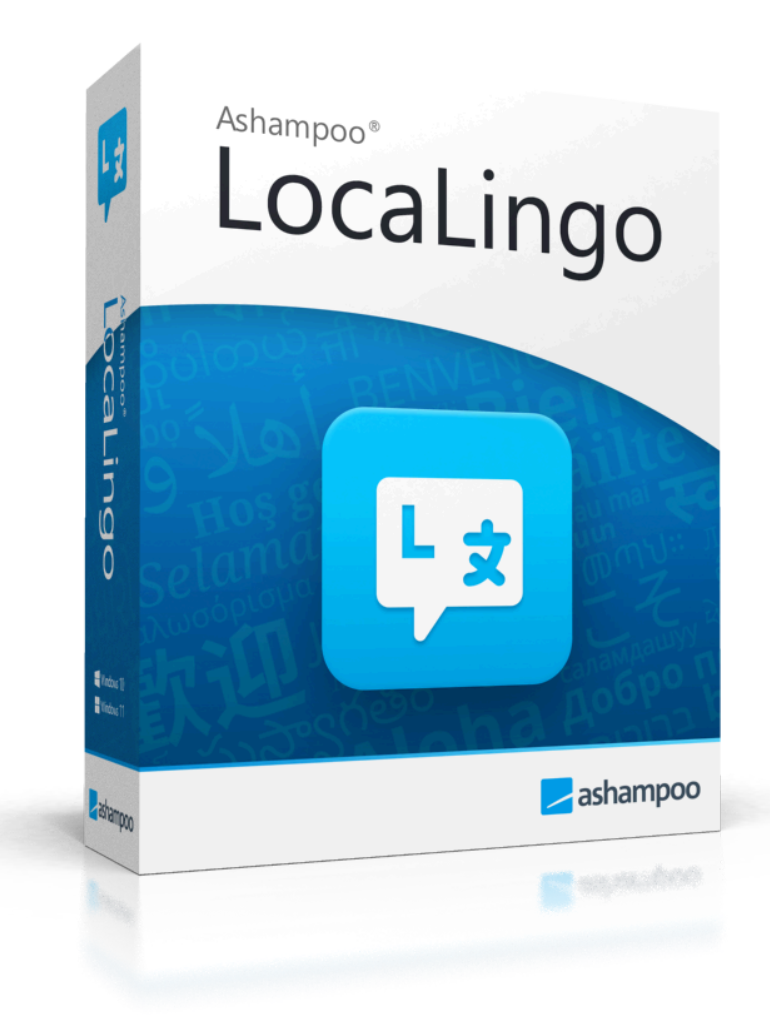

# Manual

#### 1 Installing Language Packs

1.1 Translation via English:

1.2 Direct Translation:

2 Initial Setup

<u>3 Homepage / Translation Page</u>

- 3.1 Text Translations
- 3.2 File Translations
- 4 Manage Languages
- 5 Change Application Language

# 1 Installing Language Packs

### 1.1 Translation via English:

For many translations, the program works in two steps. If you want to translate texts from German to Spanish and vice versa, the following process is used:

- 1. German  $\rightarrow$  English: Install the "DE  $\rightarrow$  EN" package.
- 2. English  $\rightarrow$  Spanish: Install the "EN  $\rightarrow$  ES" package.

For the return path:

- 3. Spanish  $\rightarrow$  English: Install the "ES  $\rightarrow$  EN" package.
- 4. English  $\rightarrow$  German: Install the "EN  $\rightarrow$  DE" package.

By the end, you will have installed four language packs to enable translation in both directions.

#### 1.2 Direct Translation:

Some languages can be translated directly. In this case, you only need two language packs for both directions (for example, Spanish  $\rightarrow$  Portuguese & Portuguese  $\rightarrow$  Spanish).

## 2 Initial Setup

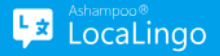

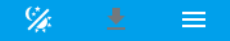

### Welcome to LocaLingo!

It seems like this is your first time starting this Application. To use this App you have to select and install at least 2 language packages.

| Availabl | le languages |         | Search     |
|----------|--------------|---------|------------|
|          | ≓ From       | ≓ То    | i          |
|          | Albanian     | English |            |
|          | Arabic       | English |            |
|          | Azerbaijani  | English |            |
|          | Basque       | English |            |
|          | Bangla       | English |            |
|          | Bulgarian    | English |            |
|          | Catalan      | Enqlish |            |
|          |              |         |            |
|          |              |         | 🗾 ashampoo |

When starting the application for the first time, you must install at least **two languages** to complete the setup. Select the desired languages and click "**Download Selection & Continue**" to begin the installation.

Use the **search field** to find specific languages or sort the list alphabetically using the sorting symbol.

Once the installation is successful, the initial setup is complete, and you can start using the application.

### 3 Homepage / Translation Page

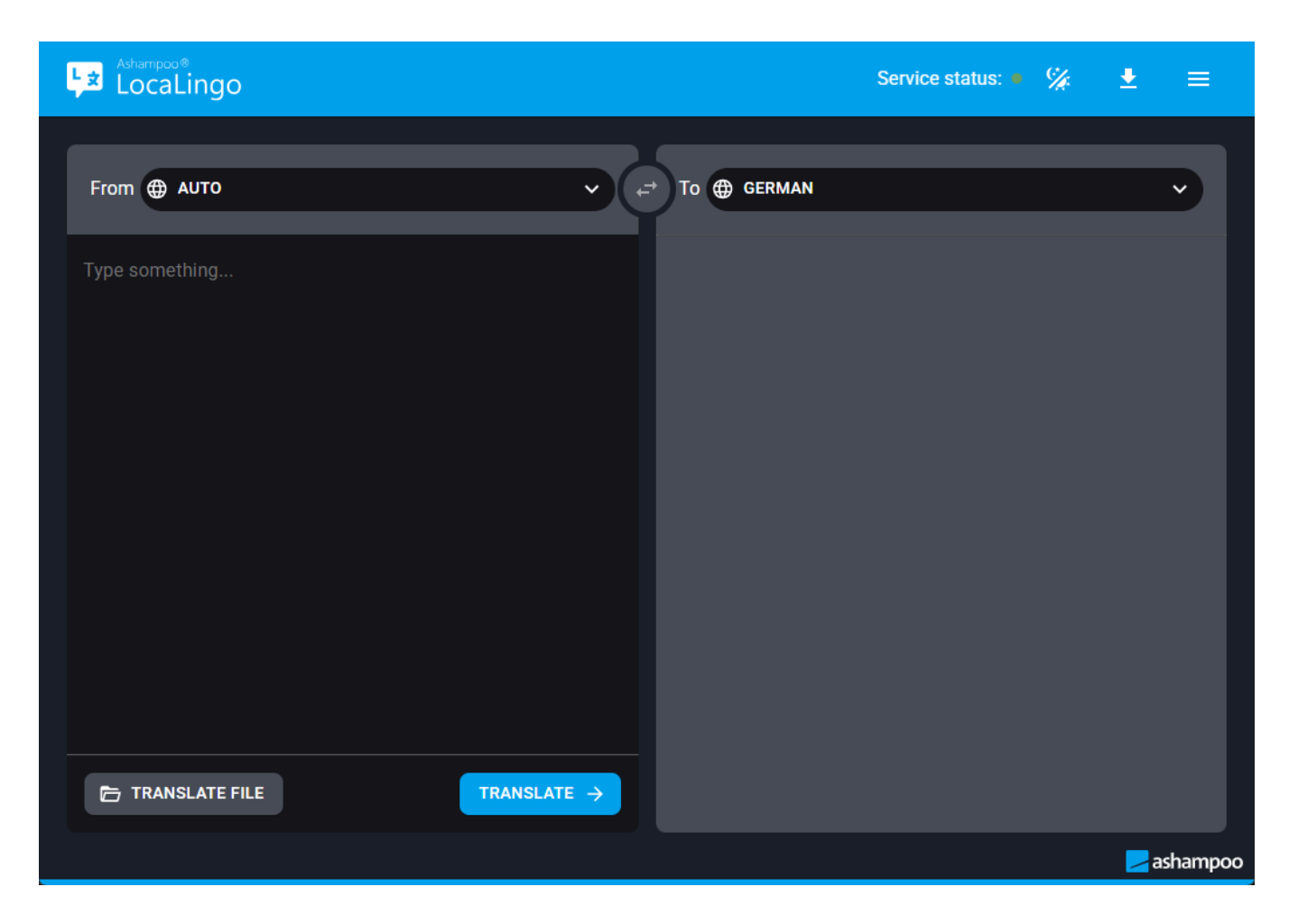

Here, you can **quickly and easily** translate text or files.

#### 3.1 Text Translations

- 1. Enter the text you want to translate into the **left field** and select the source language.
- 2. Alternatively, paste the text from your clipboard using Right Click  $\rightarrow$  Paste.
- 3. Select the target language in the **right field**.
- 4. Start the translation by clicking "Translate" or using the shortcut `CTRL + Enter`.

**Note:** Selecting "Auto" does **not** guarantee an accurate detection of the source language. If there is too little text or the correct language packs are missing, detection may fail.

| 1                |                               |                     |                   |
|------------------|-------------------------------|---------------------|-------------------|
| LocaLingo        |                               | Service status: 🛎 🌿 |                   |
| From 🌐 AUTO      | v (r <sup>→</sup> To ⊕ German |                     | <b>×</b>          |
| Type something   |                               |                     |                   |
|                  |                               |                     |                   |
|                  |                               |                     |                   |
|                  |                               |                     |                   |
|                  |                               |                     |                   |
|                  |                               |                     |                   |
| 🗁 TRANSLATE FILE | TRANSLATE ->                  |                     |                   |
|                  |                               |                     | <b>Z</b> ashampoo |

| 2                                                                                       |                     |                   |
|-----------------------------------------------------------------------------------------|---------------------|-------------------|
| LocaLingo                                                                               | Service status: • 🌿 |                   |
| From Auto Collingo! A simple tool that allows you to translate texts and files with Al. |                     |                   |
|                                                                                         |                     | <b>Z</b> ashampoo |

| 3                                                                                                    |     |          |
|----------------------------------------------------------------------------------------------------|-----|----------|
| Achampoo® Service status:                                                                                                    | % 🛓 |          |
| From AUTO C ENGLISH<br>Hello. I'm LocaLingo! A simple tool that allows you to translate<br>texts and files with AI.<br>C Search<br>CERMAN C ENGLISH<br>C<br>CERMAN C ENGLISH<br>C<br>CERMAN C ENGLISH<br>C<br>CERMAN C ENGLISH<br>C<br>C<br>C<br>C<br>C<br>C<br>C |     |          |
| ➡ TRANSLATE FILE TRANSLATE →                                                                                                    |     |          |
|                                                                                                    | Į   | ashampoo |

| 4                                                                                         |                       |          |
|-------------------------------------------------------------------------------------------|-----------------------|----------|
| LocaLingo                                                                                 | Service status: 🍨 🎉 👲 | ≡        |
| From @ AUTO                                                                               | To 🌐 GERMAN           | M        |
| Hello. I'm LocaLingo! A simple tool that allows you to translate texts and files with AI. |                       |          |
|                                                                                           |                       |          |
|                                                                                           |                       |          |
|                                                                                           |                       |          |
|                                                                                           |                       |          |
|                                                                                           |                       | ashampoo |

| 5                                                                                         |                                                                                                    |
|-------------------------------------------------------------------------------------------|----------------------------------------------------------------------------------------------------|
| Ashampoo®<br>LocaLingo                                                                    | Service status: 🔹 🚀 💻 🚍                                                                                        |
| From 🌐 AUTO V                                                                             | To      GERMAN                                                                                                 |
| Hello. I'm LocaLingo! A simple tool that allows you to translate texts and files with AI. | Hallo. Ich bin LocaLingo! Ein einfaches Tool, mit dem Sie Texte<br>und Dateien mit Al übersetzen können.       |
|                                                                                           | Alternatives:                                                                                                  |
|                                                                                           | - Hallo. Ich bin LocaLingo. Ein einfaches Tool, mit dem Sie<br>Texte und Dateien mit KI übersetzen können.     |
|                                                                                           | Hallo! - Ich bin LocaLingo! Ein einfaches Werkzeug, mit dem Sie<br>Texte und Dateien mit KI übersetzen können. |
|                                                                                           | Hallo? Ich heiße LocaLingo! Ein einfaches Werkzeug, mit dem<br>Sie Texte und Dateien mit Al übersetzen können. |
|                                                                                           |                                                                                                    |
|                                                                                           |                                                                                                    |
|                                                                                           |                                                                                                    |
| TRANSLATE FILE                                                                            | Г сору                                                                                                    |
|                                                                                           | n ashampoo                                                                                                    |

#### 3.2 File Translations

- 1. Select the **target language** and optionally the source language.
- 2. Click "Translate File" and choose a file.
- 3. Confirm the translation dialog if the language settings are correct.
- 4. Once completed, you can download the translated file via "**Download File**", which will open in your default browser.

Supported file formats: .txt, .odp, .odt, .docx, .pptx, .epub, .html

Your file never leaves your PC. The download occurs via the browser only because this is a browser-based application.

### 4 Manage Languages

| Ashampoo®<br>LocaLingo            | Service status: 🛎 🚀 💻 🚍 |
|-----------------------------------|-------------------------|
| Download Languages                | Q Search                |
| Installed languages               | Available languages     |
| 🗌 📻 From 🚍 To                     | □ = From = To           |
| German English 🔲                  | 🗌 Albanian English 👲    |
| English German 🔟                  | 🗌 Arabic English 🛃      |
|                                   | 🗌 Azerbaijani English 🛃 |
|                                   | 🗌 Basque English 🛃      |
|                                   | 🗌 Bangla English 👲      |
|                                   | 🗌 Bulgarian English 👽 🗸 |
| UPDATE ALL 💠 UNINSTALL SELECTED 🔟 | DOWNLOAD SELECTED 🛓     |
|                                   |                         |

#### An active internet connection is required to install and update languages.

Click on the **download icon** to access the language management page. Here, you can view installed and available languages:

- Search & Filter: Use the search field to filter the list.
- Install new languages: Click the download icon next to a language.
- Multi-selection: Select multiple languages at once to install or remove them.
- Updates: If updates are available for installed languages, a blue update icon will appear. Click "Update All" to install the latest language packs.

**Warning:** If you remove languages and fewer than two remain, the app will reset, deleting all remaining languages. You will then be redirected to the initial setup.

# 5 Change Application Language

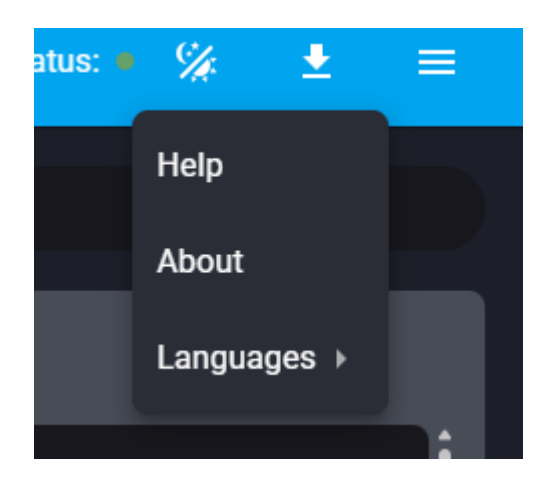

Click on the **burger menu** in the top bar to change the application language. There, you will also find a link to the **help page** and **additional information** about the program.